## Guida per la migrazione dei contatti dalla rubrica di Horde alla rubrica di M365

1) Accedere su Horde all'url https://webmail.unipa.it, andare sul menù rubrica e cliccare sulla rubrica personale

| horde 5.2.10-04 Postar   | Calendario 🔻 | Rubrica 🔻 At          | tività ▼ Note ▼ Altro ▼ 🌞                                                                                                    |
|--------------------------|--------------|-----------------------|----------------------------------------------------------------------------------------------------|
| martedì, 18 ottobre 2022 |              | Nuovo Contatto        |                                                                                                    |
| Componi                  | 💭 Aggiorna   | Rubrica di carm       | elo.belfiore                                                                                                    |
| Posta in Arrivo          | Da           | Indirizzi persone     | e UNIPA                                                                                                    |
| Bozze                    | 🗆 🕹 🛛 🕮      | Favorite Recipie      | ents                                                                                                    |
| Cestino                  | 🗆 🕹 🛛 Mis    | Indirizzi strutture   | e UNIPA                                                                                                    |
| Posta inviata            | 🗆 🕹 - 1865   | Cerca                 | richiesta pre- piuntificative: vhuCl WHRIC (\$825)                                                                                      |
| Spam (13)                | 🗆 上 🖓 Ha     | 1 2010 C0130          | r wu onena cumnattivita 15b Carkarda ARCA                                                                                               |
| Templates                | <b>1</b> 50  | wo Umipa              | Re R Refuso su certificato                                                                                                    |
|                          | 0 Ga         | elano Pisano          | Ria: sankar rata 105                                                                                                    |
| Azioni cartella 👻        | UL DW        | redetto vasisatio     | File Anward su malatin-01                                                                                                    |
|                          | i nua        | latte Sturcarto       | Rasio nonza y                                                                                                    |
| ARCHIVIO-14-09-2012 (3)  |              | gento nettori         | Re (=campuggruphehophphi) positiupone latore Eppte all'attenzione dei dott. Capueni                                                     |
| archivio2011 (85)        | U A 98       | us Umpa               | Refuel ou certificate                                                                                                    |
| ARCHIVIO_MAIL            |              | agganik<br>Masweik    | peng week i no nation zeko rupor pigganini week njison ne kama<br>week dalah 755 Autom 19250 / daan / Musedina dalah 71 Mith - PE Banak |
| 2015                     |              | rella Sacrone         | ni puti chianana)                                                                                                    |
| 2016                     | 0 00         | moniale               | Criticità rate vi 1 - Compliasso litorumentale dello Steri                                                                              |
| 2017                     | 1 Ba         | orderito Visconalio   | Rie 1 (servizisia uniga /) You have new form only                                                                                       |
| 2018                     |              | nedetto Vascaalio     | Fwd (sorbs net #3543912) Resolved/Closed Need help with a listing of 147 153 149 91 (SCR85 v2 0 Span)                                   |
| 2019                     | 001 Ca       | logero Cali           | Re-richiesta creazione account collega straniero - (UNICIE) Profili ulteriori ruolo BC (Ticket#2022101310000647)                        |
| irisweb                  | 1 Ale        | usandro Agnetta       | Rie Account Teams                                                                                                    |
| mail-trash               |              |                       |                                                                                                    |
| Posta indesiderata       | 🚯 Nessun Me  | essaggio, selezionato |                                                                                                    |
| Salvati                  |              |                       |                                                                                                    |
|                          |              |                       |                                                                                                    |
|                          |              |                       |                                                                                                    |
| avec messages            |              |                       |                                                                                                    |
| snam-mail                |              |                       |                                                                                                    |
|                          |              |                       |                                                                                                    |
| Contello Virtuelo        |              |                       |                                                                                                    |
| Cartella virtuale        |              |                       |                                                                                                    |

2) Selezionare i contatti che si desiderano migrare (1) e cliccare su esporta (2) Verrà creato un file contatti.csv che verrà scaricato nella cartella download

| horde 5.2.10-04          | osta 🔻 | Calendario                    | 🔻 Rubrica 🔻        | Attività 🔻 | Note 🔻 | Altro | • ¢                       |   |          |                       |   |  |
|--------------------------|--------|-------------------------------|--------------------|------------|--------|-------|---------------------------|---|----------|-----------------------|---|--|
| martedi, 18 ottobre 2022 |        |                               |                    |            |        |       |                           |   |          |                       |   |  |
| Muovo Contatto           |        | Rubrica di carmelo.belfiore Q |                    |            |        |       |                           |   |          |                       |   |  |
| 🛱 <u>S</u> foglia        |        | <u>Elimina</u>                | Modifica           | S Esporta  | Sposta | Copia | in una Rubrica differente | ~ | Aggiungi | in una Lista Contatti | ~ |  |
| Q, Cerca                 |        |                               |                    |            |        |       |                           |   |          |                       |   |  |
| Importa/Esporta          |        | 🗹 🖊 🔛                         | a soft@@implitu.it | Tullin     |        |       |                           |   |          |                       |   |  |
| ▽ My Address Books O     | -      | Z A Grape Unips               |                    |            |        |       |                           |   |          |                       |   |  |
|                          | Ο      | ☑ ∕ 🛄                         | Planangela Waniso  | aitchi a   |        |       |                           |   |          |                       |   |  |
| Rubrica di               | 1      | 2/ 2                          | Unipa              | 2          |        |       |                           |   |          |                       |   |  |
| carmelo.belliore         |        |                               |                    |            |        |       |                           |   |          |                       |   |  |
| Rubrica Condivisa        | 4      |                               |                    |            |        |       |                           |   |          |                       |   |  |
| > Other Address Books    |        | 1                             |                    |            |        |       |                           |   |          |                       |   |  |
|                          |        |                               |                    |            |        |       |                           |   |          |                       |   |  |

3) Aprire la webmail di office365 all'url: <u>https://you.unipa.it</u> entrando con le credenziali di unipa e cliccare sull'icona persone

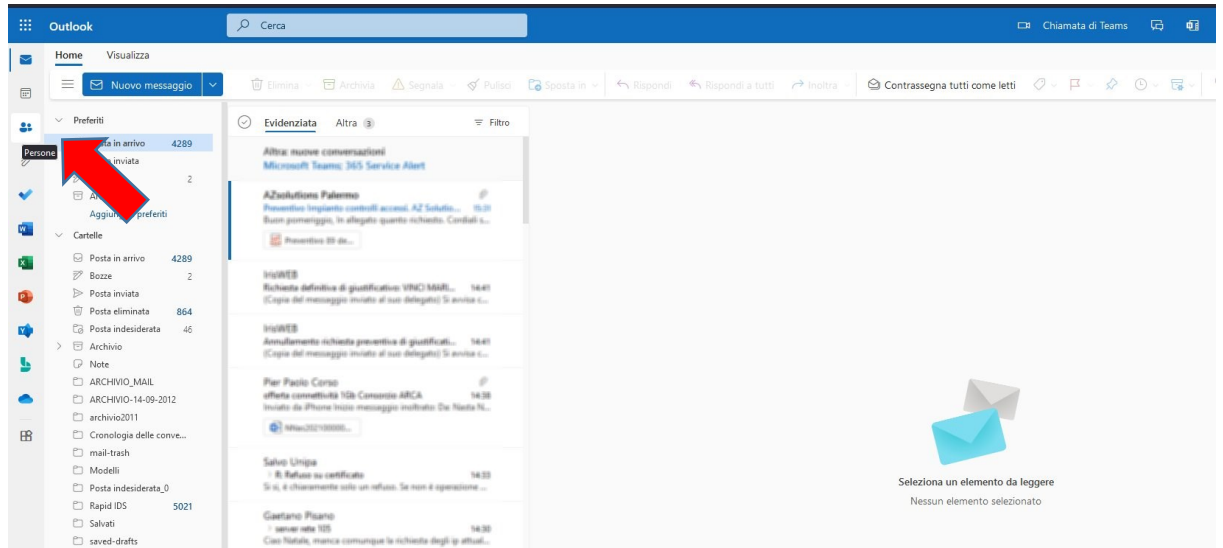

4) Andare in alto a destra su "Gestisci contatti" e cliccare su "Importa contatti"

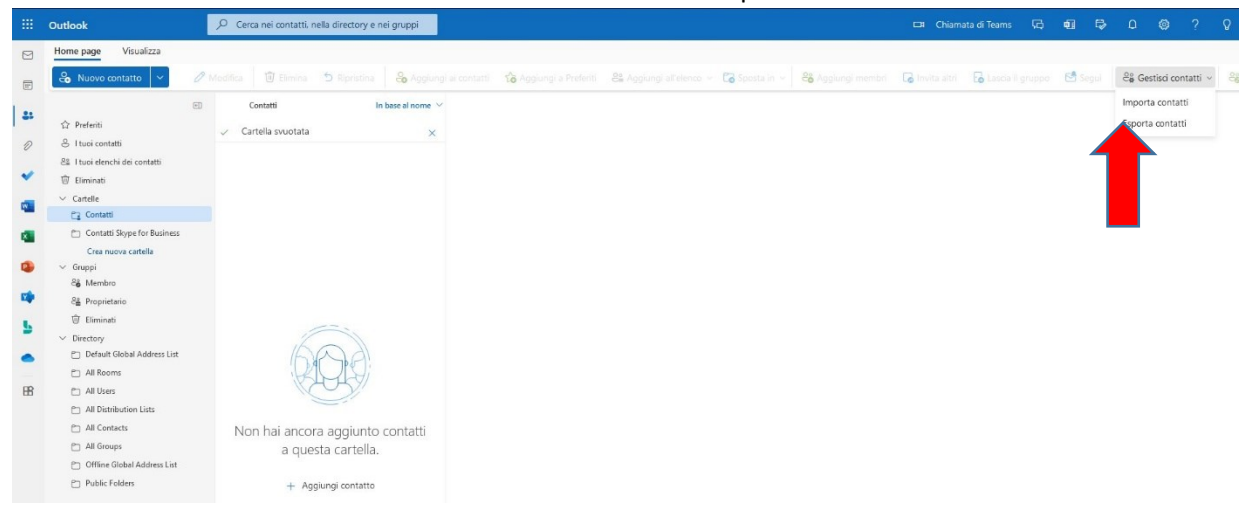

5) Verrà chiesto di caricare il file CSV. Cliccate su sfoglia, andate a recuperare il file contatti.csv precedentemente salvato e cliccate su "Importa". A fine operazione i contatti sono caricati su M365 e possono essere modificati direttamente cliccando sul contatto e sull'icona pennino "Modifica contatto"